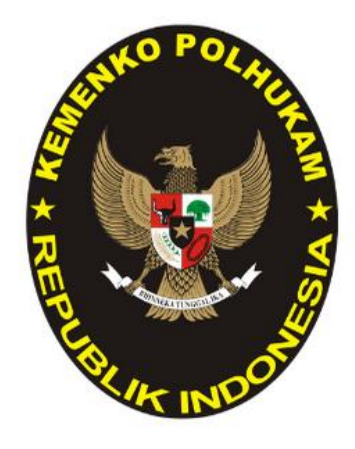

# MANUAL BOOK SIPENJAPTI

# SISTEM PENDAFTARAN JABATAN PIMPINAN TINGGI

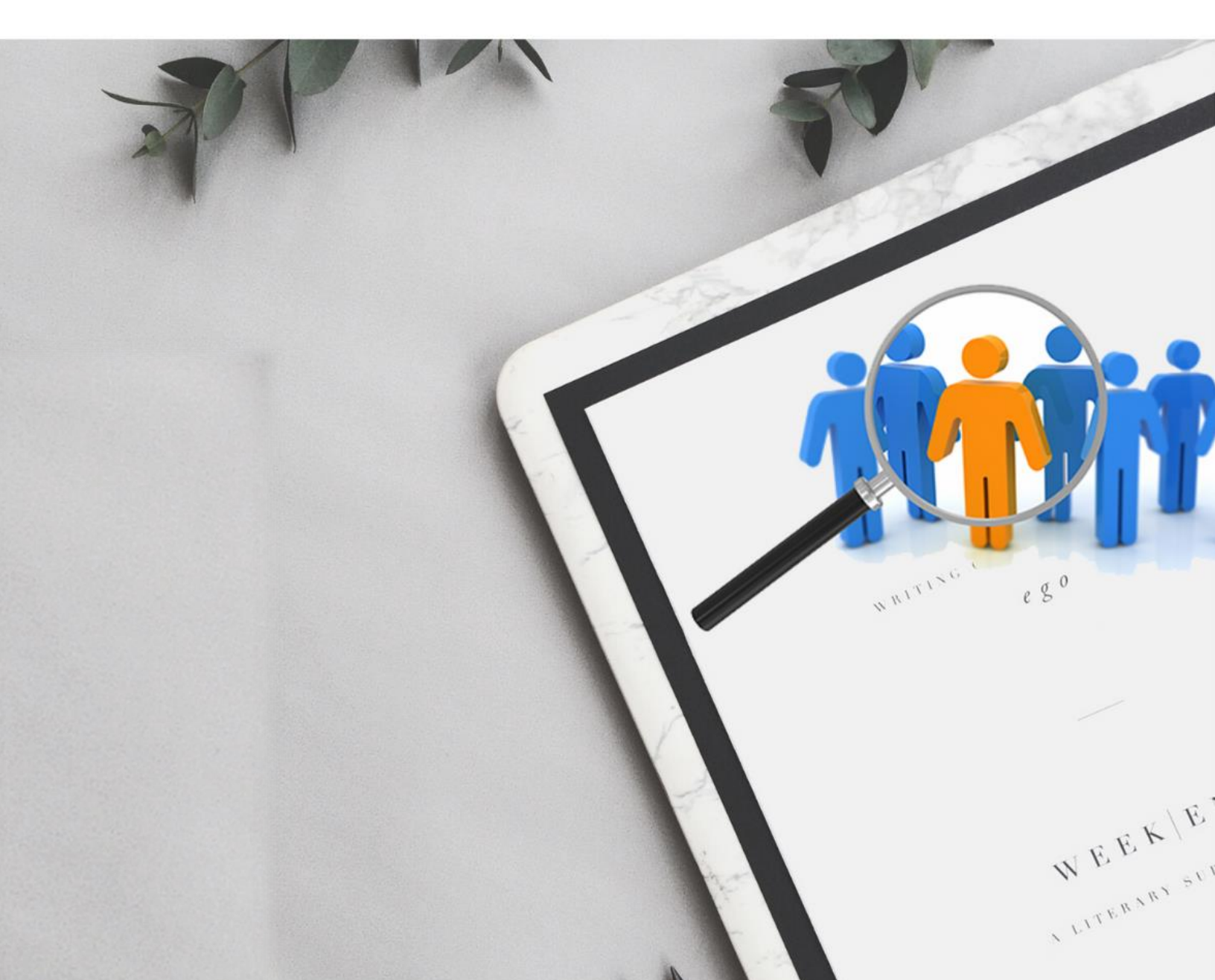

#### DAFTAR ISI

## SIPENJAPTI

| DAFTAR ISI                                             | 1  |
|--------------------------------------------------------|----|
| A. Latar Belakang                                      | 2  |
| B. Tata Cara Penggunaan                                | 3  |
| 1. Tahap Pendaftaran                                   | 5  |
| 2. Tahap Login                                         | 6  |
| 3. Tahap Pemilihan Jabatan                             | 7  |
| 4. Tahap Pengisian Profil Calon Kandidat               | 8  |
| 5. Tahap Upload Dokumen Pendaftaran dan Submit Dokumen | 9  |
| 6. Tahap Preview Profil dan Dokumen Pendaftaran        | 13 |
| 7. FAQ (Frequently Asked Question)                     | 14 |
| 8. Kontak Kami                                         | 14 |
| 9. Penutup                                             | 15 |

#### A. LATAR BELAKANG

Undang-Undang nomor 5 Tahun 2014 tentang Aparatur Sipil Negara (ASN) memuat perubahan besar dalam dinamika birokrasi di Indonesia. Salah satunya adalah mengenai seleksi jabatan secara terbuka. Hal tersebut diatur pada pasal 108 Undang-Undang Nomor 5 Tahun 2014 tentang ASN yang menyebutkan bahwa Pengisian Jabatan Pimpinan Tinggi Utama dan Madya pada kementerian, kesekretariatan lembaga negara, lembaga nonstruktural, dan Instansi Daerah dilakukan secara terbuka dan kompetitif di kalangan ASN dengan memperhatikan syarat kompetensi, kualifikasi, kepangkatan, pendidikan dan latihan, rekam jejak jabatan, dan integritas serta persyaratan lain yang dibutuhkan sesuai dengan ketentuan peraturan perundang-undangan dengan dilakukan pada tingkat nasional sehingga seluruh ASN yang memiliki kompetensi yang sesuai dengan persyaratan dapat mendaftarkan diri mengikuti seleksi terbuka Jabatan Pimpinan Tinggi (JPT). Jabatan Pimpinan Tinggi (JPT) merupakan Jabatan Strategis dalam mendukung birokrasi yang progresif, responsif, dan partisipatif melalui tugas pelayanan publik, tugas pemerintah dan tugas pembangunan yang diemban oleh pejabat tersebut.

Dalam melaksanakan tugas-tugasnya, setiap pejabat pimpinan tinggi harus menjamin akuntabilitas jabatan, sesuai dengan jenjangnya masing-masing. Mengingat tugas strategis yang diemban oleh seorang pejabat dan akuntabilitas jabatannya, maka pengangkatan dan penempatan seorang pejabat pimpinan tinggi patut mendapat perhatian khusus. Dalam Undang-Undang Nomor 5 Tahun 2014 tentang Aparatur Sipil Negara dan Peraturan Pemerintah Nomor 11 Tahun 2017 tentang Manajemen PNS, secara khusus diatur mengenai JPT dan pengisiannya melalui sebuah mekanisme seleksi yang objektif berbasis sistem merit. Hal ini tentu bertujuan untuk menjaring pimpinan atau pejabat yang memiliki integritas, kompetensi, dan mampu mengelola segala perbedaan budaya, latar belakang suku dan agama, serta kepentingan seluruh elemen bangsa dengan berpedoman pada Peraturan Menteri Pendayagunaan Aparatur Negara dan Reformasi Birokrasi Nomor 15 Tahun 2019 Tentang Pengisian Jabatan Pimpinan Tinggi Secara Terbuka dan Kompetitif di Lingkungan Instansi Pemerintah, Pada masa pandemic Covid- 19 ini Menteri PANRB mengeluarkan Surat Edaran Menteri Pendayagunaan Aparatur Negara dan Reformasi Birokasi Nomor 52 Tahun 2020 tentang Pelaksanaan Pengisian Jabatan Pimpinan Tinggi secara terbuka dan Kompetitif di Lingkungan Instansi Pemerintah Dalam Kondisi Kedaruratan Kesehatan Masyarakat Corona Virus Disease 2019 (Covid-19).

Berdasarkan Permenko Polhukam nomor 4 Tahun 2015 tentang Organisasi dan Tata Kerja Kemenko Polhukam yang menyatakan bahwa Bagian Kepegawaian memiliki tugas melaksanakan pengelolaan kepegawaian dan di bantu oleh 3 kasubbag yang salah satunya kasubbag mutasi dan jabatan dengan tugas melakukan penyiapan pengelolaan usulan mutasi jabatan, pembinaan karir, kepangkatan serta pengelolaan informasi kepegawaian. Sehubungan dengan hal tersebut pelaksanaan seleksi terbuka Jabatan Pimpinan Tinggi di Kemenko Polhukam pelaksanaanya dilakukan pada Subbagian Mutasi dan Jabatan. Untuk dapat memudahkan melakukan pendaftaran dan verifikasi calon kandidat seleksi Jabatan Pimpinan Tinggi maka diperlukan aplikasi berbasis web yang dapat menjadi solusi saat ini ditengah pandemic Covid-19 dan pelaksanaan kedepan untuk tidak menggunakan pengiriman dokumen berupa kertas atau sering disebut paperless dengan tujuan tersebut maka dibangunlah aplikasi berbasis web yang bernama SIPENJAPTI (Sistem Pendaftaran Jabatan Pimpinan Tinggi) sebagai tempat calon kandidat untuk dapat mendaftarkan diri sebagai pimpinan tinggi tingkat madya dan pratama di lingkungan Kementerian Koordinator Bidang Politik, Hukum, dan Keamanan (Kemenko Polhukam).

#### **B. TATA CARA PENGGUNAAN**

Calon kandidat seleksi terbuka Jabatan Pimpinan Tinggi tingkat Madya dan Pratama di Lingkungan Kemenko Polhukam dapat membuka aplikasi berbasis web kami, yaitu di <u>http://sipenjapti.id/</u> Kemudian akan muncul halaman awal seperti pada gambar berikut :

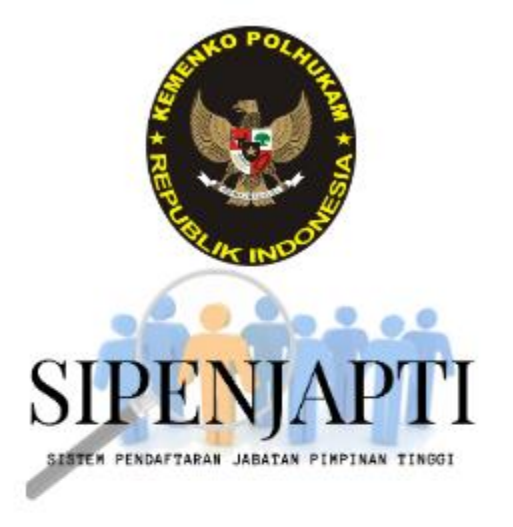

## SELAMAT DATANG CALON KANDIDAT SELEKSI TERBUKA KEMENKO POLHUKAM

#### SILAHKAN LOGIN

| lasukan | NIK (Nomor Induk Kepe | endudukan)                          |
|---------|-----------------------|-------------------------------------|
| lasukan | Kata Sandi            |                                     |
|         | Saya bukan robot      | reCAPTCHA<br>Privasi - Parayeristan |
|         | Masuk                 |                                     |
|         | Daftar                |                                     |
|         | Lupa Sandi ?          |                                     |

#### 1. Tahap Pendaftaran

Peserta melakukan pendaftaran melalui menu **Daftar** 

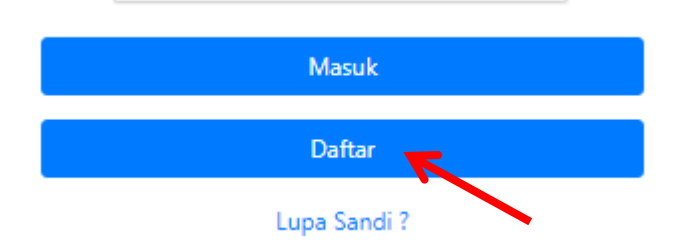

Kemudian, akan muncul tampilan pengisian data awal untuk mendaftar, peserta di mohon melengkapi seluruh daftar isian, seperti gambar berikut :

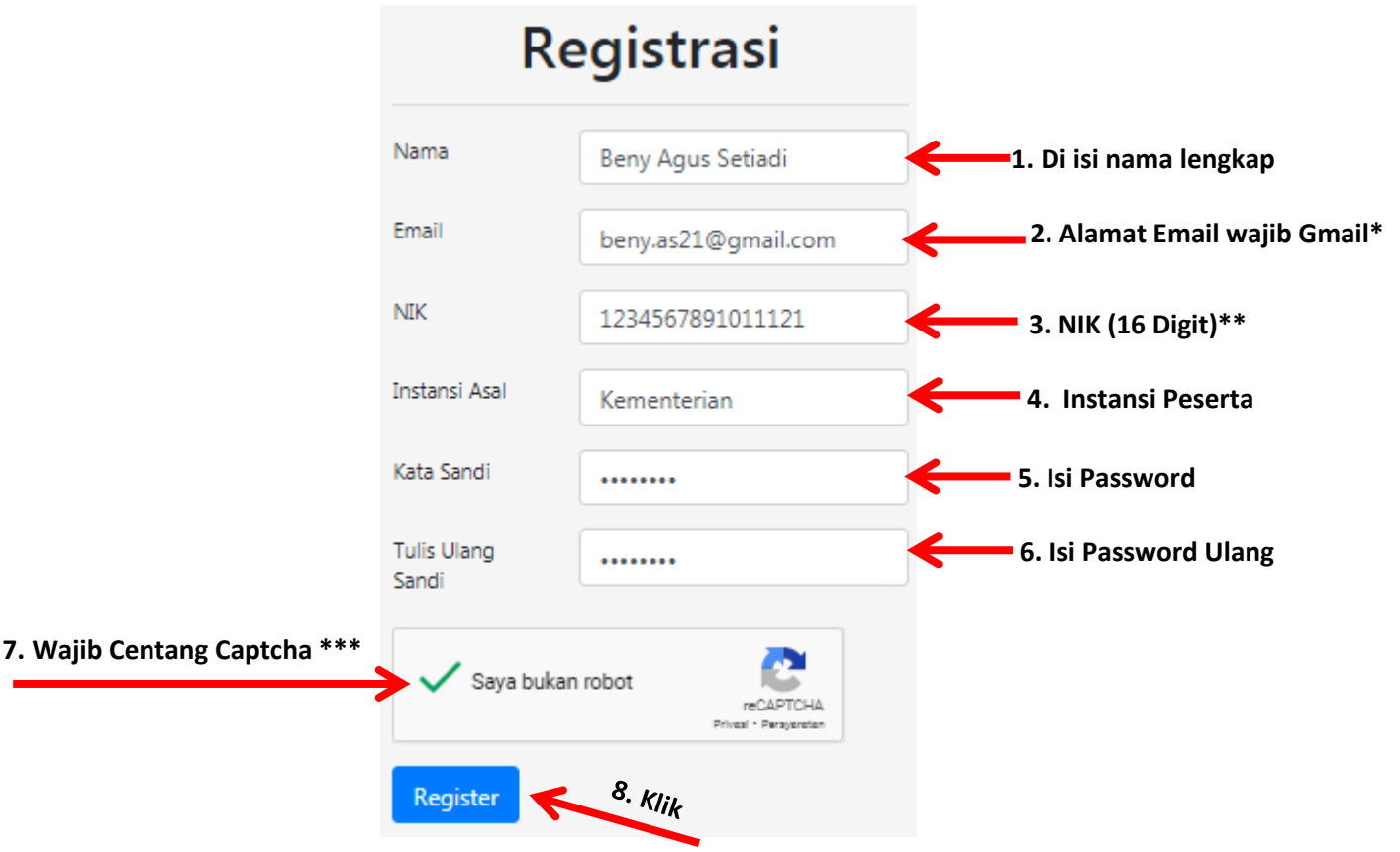

Keterangan :

- \* = Wajib melakukan input email Gmail
- \*\* = Wajib melakukan input 16 Digit jika kurang tidak dapat melakukan pendaftaran
- \*\*\* = Wajib melakukan Centang capctha untuk Autentifikasi keamanan

#### 2. Tahap Login

Setelah melakukan Registrasi akan kembali ke menu awal untuk peserta melakukan **Login** 

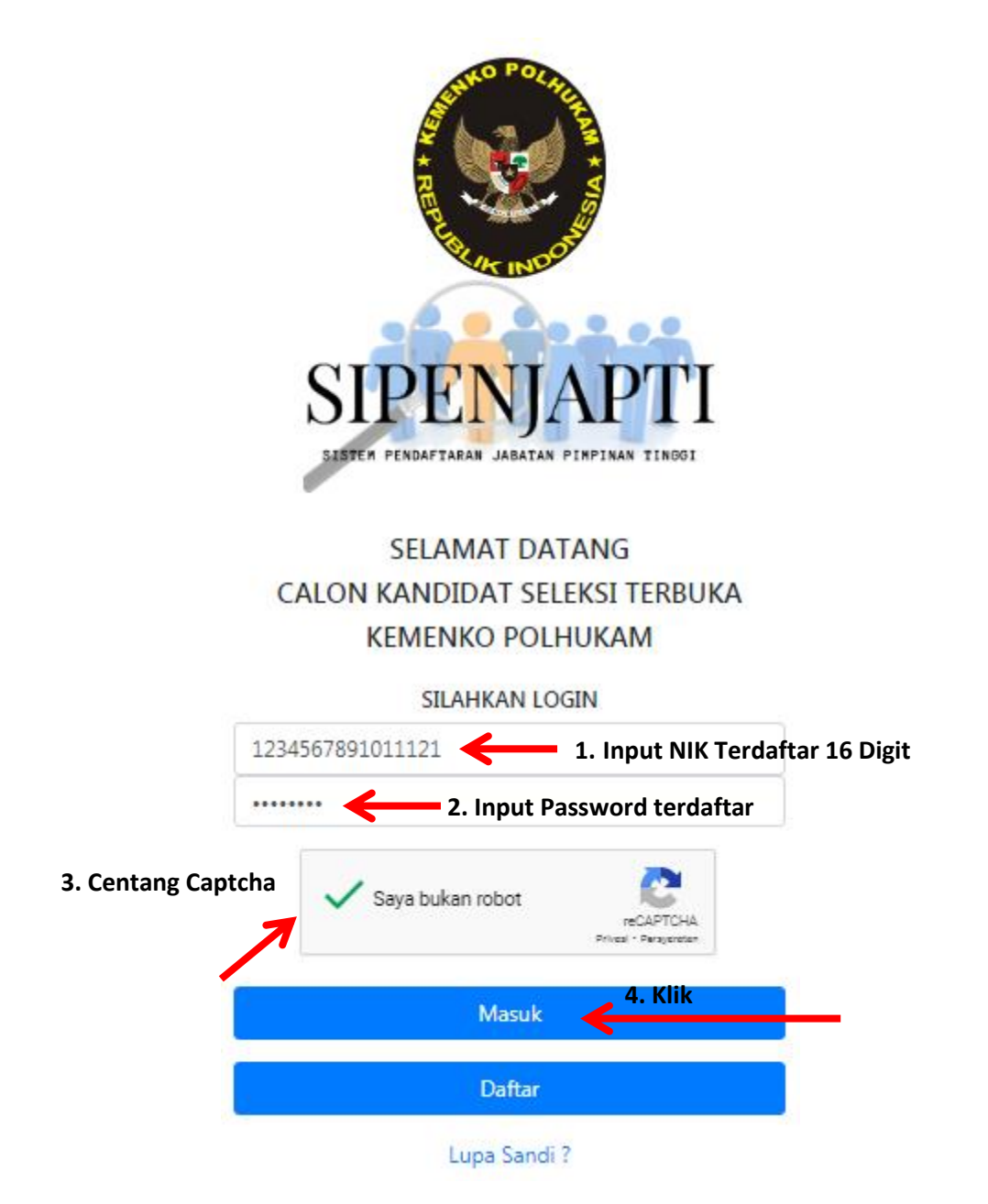

Pada tampilan ini pastikan input NIK dan password telah terdaftar dan Centang Captcha untuk autentifikasi keamanan.

#### 3. Tahap Pemilihan Jabatan

Pada tahapan ini calon kandidat wajib memilih jabatan sesuai tingkat jabatan **JPT Madya / JPT Pratama** dengan memilih seperti tanda panah merah dibawah ini, seperti:

|                                                          | Pilih                                                          |
|----------------------------------------------------------|----------------------------------------------------------------|
| •                                                        | •                                                              |
| JPT MADYA                                                | JPT PRATAMA                                                    |
| Deputi Bidang Koordinasi Hukum dan Hak Asasi Manusia 🗸 🗸 | Asisten Deputi Koordinasi Demokrasi dan Organisasi Masyaraka 💙 |
|                                                          |                                                                |
|                                                          | Submit                                                         |

Setelah memilih tingkat jabatan, calon kandidat dapat memilih jabatan yang dilamar sesuai dengan formasi jabatan yang di buka, seperti tampilan berikut ini :

| Deputi Bidang Koordinasi Hukum dan Hak Asasi Manusia<br>Deputi Bidang Koordinasi Keamanan dan Ketertiban Masyarakat<br>Deputi Bidang Koordinasi Kesatuan Bangsa<br>Deputi Bidang Koordinasi Komunikasi, Informasi, dan Aparatur<br>Deputi Bidang Koordinasi Pertahanan Negara<br>Deputi Bidang Koordinasi Politik Dalam Negeri<br>Deputi Bidang Koordinasi Politik Luar Negeri<br>Sekretaris Kementerian Koordinator | 1. Pilih Salah Satu Pilih                                        |
|----------------------------------------------------------------------------------------------------|------------------------------------------------------------------|
| Staf Ahli Bidang Ideologi dan Konstitusi<br>Staf Ahli Bidang Kedaulatan Wilayah dan Kemaritiman                                                                                                    | 0                                                                |
| Staf Ahli Bidang Ketahanan Nasional<br>Staf Ahli Bidang Sumber Daya Alam dan Lingkungan Hidup<br>Staf Ahli Bidang Sumber Daya Manusia dan Teknologi                                                                                                    | JPT PRATAMA                                                      |
| Deputi Bidang Koordinasi Hukum dan Hak Asasi Manusia 🛛 🗸                                                                                                    | Asisten Deputi Koordinasi Demokrasi dan Organisasi Masyaraka 🛛 👻 |
|                                                                                                    |                                                                  |
|                                                                                                    | 2. Klik Submit                                                   |

Setelah memilih jabatan yang dipilih dan klik submit, calon kandidat akan menuju pada halaman untuk pengisian profil calon kandidat JPT.

### 4. Tahapan Pengisian Profil Calon Kandidat

Pengisian profil calon kandidat JPT, akan muncul tampilan sebagai berikut :

| Sipenjapti          | Sembunyikan |                     | Logout |
|---------------------|-------------|---------------------|--------|
| Profil              | Drofil      |                     |        |
| Dokumen Pendaftaran | PIOIII      | Nama                |        |
| Status Dokumen      |             | Beny Agus Setiadi   |        |
| FAQ                 |             | Gelar Depan         |        |
| Kontak Kami         |             |                     |        |
|                     |             | Gelar Belakang      |        |
|                     |             |                     |        |
|                     |             | NIK                 |        |
|                     |             | 1234567891011121    |        |
|                     |             | NIP                 |        |
|                     |             |                     |        |
|                     |             | lempat Lahir        |        |
|                     |             | Tanggal Labir       |        |
|                     |             | 12-10-2020          |        |
|                     |             | Panakat/Golongan    |        |
|                     |             | , ang ad colonger   | ~      |
|                     |             | Jabatan Terakhir    |        |
|                     |             |                     |        |
|                     |             | Pendidikan Terakhir |        |
|                     |             |                     |        |
|                     |             | Jenis Kelamin       |        |
|                     |             |                     |        |
|                     |             | Agama               |        |
|                     |             |                     |        |
|                     |             | Status Perkawinan   |        |
|                     |             |                     | ~      |
|                     |             | Instansi Asal       |        |
|                     |             | Kemenko Polhukam    |        |
|                     |             | Alamat              |        |
|                     |             |                     |        |
|                     |             | No Hp Whatsapp      |        |
|                     |             |                     |        |
|                     |             | Email (Gmail)       |        |
|                     |             | beny.as21@gmail.com |        |
|                     |             | Simpan Edit 1. Klik |        |

Setelah klik edit calon kandidat dapat mengisi data diri sesuai dengan kolom yang telah disediakan dalam sipenjapti.id, dan melakukan input foto pada tampilan, berikut ini :

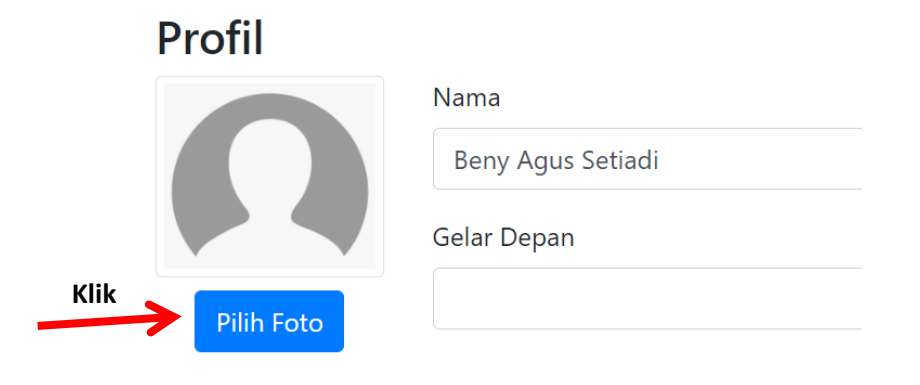

Setelah klik **pilih foto** calon kandidat akan memilih foto yang tersimpan pada memori Laptop/Personal Computer (PC) masing-masing.

setelah melakukan proses pengisian dan upload foto maka dapat melakukan penyimpanan profil dengan klik **simpan**.

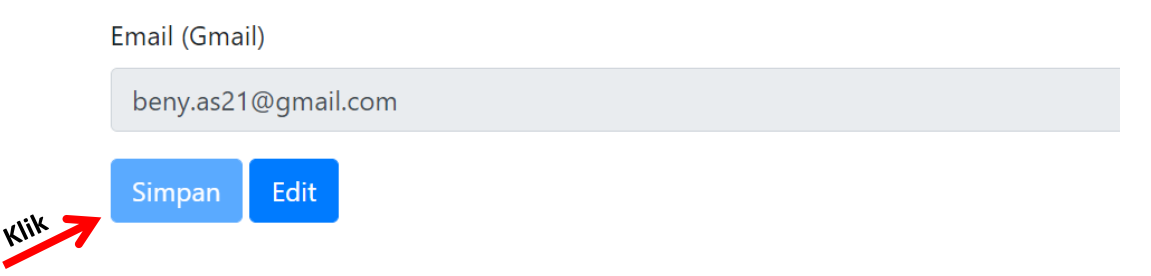

#### 5. Tahap Upload Dokumen Pendaftaran dan Submit Dokumen

Profil dan upload foto sudah dilakukan, tahapan selanjutnya adalah melakukan upload dokumen dengan cara klik dokumen pendaftaran, dengan tampilan sebagai berikut :

| Sipenjapti          | Sembunyikan |                   | Logout |
|---------------------|-------------|-------------------|--------|
| Profil              | Profil      |                   |        |
| Dokumen Pendaftaran |             | Nama              |        |
| Status Dokumen      |             | Beny Agus Setiadi |        |
| FAQ                 |             | Gelar Depan       |        |
| Kontak Kami         |             |                   |        |
|                     |             | Gelar Belakang    |        |
|                     | •           | M.A., Ph.D.       |        |
|                     |             | NIK               |        |
|                     |             | 1234567891011121  |        |
|                     |             |                   |        |

Klik **Dokumen Pendaftaran**, selanjutnya akan muncul halaman untuk calon kandidat melakukan upload dokumen sesuai dengan persyaratan adminsitrasi seleksi terbuka JPT di Kemenko Polhukam. Berikut tampilannya :

| Sipenjapti          | Sembunyikan                                                                                                    | Logout         |  |  |  |  |
|---------------------|----------------------------------------------------------------------------------------------------|----------------|--|--|--|--|
| Profil              | Dokumen Pendaftaran                                                                                                    |                |  |  |  |  |
| Dokumen Pendaftaran | 1 Surat Lamaran yang ditandatangani oleh Pelamar dan bermaterai Pin 6000 - yang ditujukan kenada Penitia Selekri Terbuka                                                 |                |  |  |  |  |
| Status Dokumen      | Calon Pejabat Pimpinan Tinggi Madya Kementerian Koordinator Bidang Politik, Hukum dan Keamanan (Format pdf) *                                                            | Opioad Dokumen |  |  |  |  |
| FAQ                 | 2 Salinan Sah Petikan Kep dalam Jabatan Terakhir (Format pdf) *                                                                                                    | Upload Dokumen |  |  |  |  |
| Kontak Kami         | 3 Salinan Sah Petikan Kep Pangkat Terakhir (Format pdf)*                                                                                                    | Upload Dokumen |  |  |  |  |
|                     | 4 Salinan Penilaian Prestasi Kerja dalam 2 (dua) tahun terkahir (Format pdf) *                                                                                           | Upload Dokumen |  |  |  |  |
|                     | 5 Surat Persetujuan dari Pejabat Pembina Kepegawaian/Pejabat yang Berwenang (Format pdf) *                                                                               | Upload Dokumen |  |  |  |  |
|                     | 6 Salinan Sah Ijazah yang disyaratkan (Format pdf) *                                                                                                    | Upload Dokumen |  |  |  |  |
|                     | 7 Salinan Sah Tanda Tamat Diklatpim yang dipersyaratkan (Format pdf) *                                                                                                   | Upload Dokumen |  |  |  |  |
|                     | 8 Salinan Sah Tanda Tamat Diklat Fungsional yang dipersyaratkan (Format pdf)                                                                                             | Upload Dokumen |  |  |  |  |
|                     | 9 Kartu Tanda Penduduk (Format pdf) *                                                                                                    | Upload Dokumen |  |  |  |  |
|                     | 10 Bukti Penyerahan SPT Tahun terakhir (Format pdf) *                                                                                                    | Upload Dokumen |  |  |  |  |
|                     | 11 Bukti Penyampaian Menyampaikan Laporan Harta Kekayaan Penyelenggara Negara (LHKPN) / Laporan Harta Kekayaan<br>Aparatur Sipil Negara (LHKASN) (Format pdf) *          | Upload Dokumen |  |  |  |  |
|                     | 12 Surat Keterangan Tidak pernah dijatuhi hukuman disiplin yang ditandatangani oleh Pejabat Pembina Kepegawaian atau<br>Pejabat lain yang diberi wewenang (Format pdf) * | Upload Dokumen |  |  |  |  |
|                     | 13 Surat Keterangan Sehat yang dikeluarkan Dokter Pemerintah (Format pdf) *                                                                                              | Upload Dokumen |  |  |  |  |
|                     | 14 Daftar Riwayat Hidup (Format pdf) *                                                                                                    | Upload Dokumen |  |  |  |  |
|                     | 15 Formulir Rekam Jejak (Format pdf) *                                                                                                    | Upload Dokumen |  |  |  |  |
|                     | 16 Dokumen lainnya (Format pdf)                                                                                                    | Upload Dokumen |  |  |  |  |
|                     | Saya bukan robot                                                                                                    |                |  |  |  |  |
|                     | Submit Preview                                                                                                    |                |  |  |  |  |

Calon Kandidat diwajibkan melakukan upload dokumen dengan format PDF keseluruhan **kecuali pada poin nomor 8 dan nomor 16 (optional)** calon kandidat dapat upload dokumen dan boleh tidak melakukan upload dengan cara klik pada icon **"Upload Dokumen"**.

# Jika telah melakukan upload dokumen maka akan muncul tampilan seperti gambar berikut ini :

|                         | Dokumen Pendaftaran                                                                                                    |                                                      |
|-------------------------|----------------------------------------------------------------------------------------------------|------------------------------------------------------|
| en Pendaftaran <b>1</b> | Surat Lamaran yang ditandatangani oleh Pelamar dan bermaterai Rp. 6000,- yang ditujukan kepada Panitia Seleksi<br>Tedruka Calan Belakat Piencing Tinggi Mada Kengataring Kenglington Belaki Ukalam da Kengangan | Upload Dokumen                                       |
| Dokumen                 | (Format pdf) *                                                                                                    | TES DOKUMEN SIPENJAPTI<br>(1).pdf                    |
|                         |                                                                                                    | $\leq$                                               |
| Kami 2                  | Salinan Sah Petikan Kep dalam Jabatan Terakhir (Format pdf) *                                                                                                    | Upload Dokumen<br>TES DOKUMEN SIPENJAPTI<br>(2).pdf  |
| 3                       | Salinan Sah Petikan Kep Pangkat Terakhir (Format pdf)*                                                                                                    | Upload Dokumen<br>TES DOKUMEN SIPENJAPTI<br>(3).pdf  |
| 4                       | Salinan Penilaian Prestasi Kerja dalam 2 (dua) tahun terkahir (Format pdf) *                                                                                                    | Upload Dokumen<br>TES DOKUMEN SIPENJAPTI<br>(4).pdf  |
| 5                       | Surat Persetujuan dari Pejabat Pembina Kepegawaian/Pejabat yang Berwenang (Format pdf) *                                                                                                    | Upload Dokumen<br>TES DOKUMEN SIPENJAPTI<br>(5).pdf  |
| 6                       | Salinan Sah Ijazah yang disyaratkan (Format pdf) *                                                                                                    | Upload Dokumen<br>TES DOKUMEN SIPENJAPTI<br>(6).pdf  |
| 7                       | Salinan Sah Tanda Tamat Diklatpim yang dipersyaratkan (Format pdf) *                                                                                                    | Upload Dokumen<br>TES DOKUMEN SIPENJAPTI<br>(7).pdf  |
| 8                       | Salinan Sah Tanda Tamat Diklat Fungsional yang dipersyaratkan (Format pdf)                                                                                                    | Upload Dokumen<br>TES DOKUMEN SIPENJAPTI<br>(8).pdf  |
| 9                       | Kartu Tanda Penduduk (Format pdf) *                                                                                                    | Upload Dokumen<br>TES DOKUMEN SIPENJAPTI<br>(9).pdf  |
| 1                       | 0 Bukti Penyerahan SPT Tahun terakhir (Format pdf) *                                                                                                    | Upload Dokumen<br>TES DOKUMEN SIPENJAPTI<br>(10).pdf |
| 1                       | Bukti Penyampaian Menyampaikan Laporan Harta Kekayaan Penyelenggara Negara (LHKPN) / Laporan Harta Kekayaan Aparatur Sipil Negara (LHKASN) (Format pdf) *                                                       | Upload Dokumen<br>TES DOKUMEN SIPENJAPTI<br>(11).pdf |
| 12                      | 2 Surat Keterangan Tidak pernah dijatuhi hukuman disiplin yang ditandatangani oleh Pejabat Pembina Kepegawaian atau<br>Pejabat lain yang diberi wewenang (Format pdf) *                                         | Upload Dokumen<br>TES DOKUMEN SIPENJAPTI<br>(12).pdf |
| 13                      | 3 Surat Keterangan Sehat yang dikeluarkan Dokter Pemerintah (Format pdf) *                                                                                                    | Upload Dokumen<br>TES DOKUMEN SIPENJAPTI<br>(13).pdf |
| 14                      | Daftar Riwayat Hidup (Format pdf) *                                                                                                    | Upload Dokumen<br>WIN_20201006_10_38_03_Pro.jpg      |
| 11                      | 5 Formulir Rekam Jejak (Format pdf) *                                                                                                    | Upload Dokumen<br>TES DOKUMEN SIPENJAPTI<br>(14).pdf |
| 1                       | 5 Dokumen lainnya (Format pdf)                                                                                                    | Upload Dokumen<br>TES DOKUMEN SIPENJAPTI<br>(15).pdf |
| Captcha                 |                                                                                                    |                                                      |
|                         | Saya bukan robot                                                                                                    |                                                      |
| 2. Klik 🖕 🖪             | ubmit Preview                                                                                                    |                                                      |
|                         |                                                                                                    |                                                      |

Setelah melakukan upload dokumen calon kandidat wajib melakukan **centang captcha** dan klik **submit** setelah dilakukan submit dokumen seluruhnya kemudian dapat melihat menu **preview dokumen** pada setiap dokumen pendaftaran dan akan muncul seperti tampilan berikut ini :

| Sipenjapti          | Sem | bunyikan                                                                                                    | Logout                            |              |
|---------------------|-----|----------------------------------------------------------------------------------------------------|-----------------------------------|--------------|
| Profil              | C   | okumen Pendaftaran                                                                                                    |                                   |              |
| Dokumen Pendaftaran | 1   | Surat Lamaran yang ditandatangani oleh Pelamar dan bermaterai Rp. 6000,- yang ditujukan kepada Panitia Seleksi Terbuka | Upload Dokumen                    |              |
| Status Dokumen      |     | Calon Pejabat Pimpinan Tinggi Madya Kementerian Koordinator Bidang Politik, Hukum dan Keamanan (Format pdf) *          | Preview Dokumen                   | Klik Preivew |
| FAQ                 | 2   | Salinan Sah Petikan Kep dalam Jabatan Terakhir (Format pdf) *                                                          | Upload Dokumen                    |              |
| Kontak Kami         |     |                                                                                                    | Preview Dokumen                   |              |
|                     | 3   | Salinan Sah Petikan Kep Pangkat Terakhir (Format pdf)*                                                                 | Upload Dokumen<br>Preview Dokumen |              |
|                     |     |                                                                                                    |                                   |              |
|                     | 4   | Salinan Penilaian Prestasi Kerja dalam 2 (dua) tahun terkahir (Format pdf) *                                           | Upload Dokumen<br>Preview Dokumen |              |

setelah di klik **preview dokumen** calon kandidat akan dimunculkan dokumen yang telah diupload sebelumnya, dan jika ingin mengganti dokumen dapat langsung klik **upload dokumen** Kembali untuk merubah data yang lama.

Setelah dianggap dokumen yang diperlukan sudah sesuai maka dapat mencentang **Capctcha** dan klik icon **Submit** kemudian dapat klik icon **Preview** 

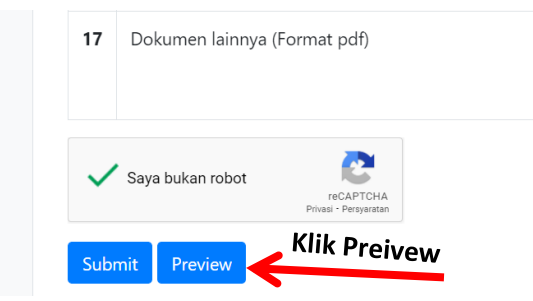

Kemudian, akan muncul contoh tampilan berikut ini :

## 6. Tahap Preview Profil dan Dokumen Pendaftaran

|    |                              | Kawin                                                                                                    | ~ |
|----|------------------------------|----------------------------------------------------------------------------------------------------|---|
|    |                              | Instansi Asal                                                                                                    |   |
|    |                              | Kemenko Polhukam                                                                                                    |   |
|    | No.                          | Alamat                                                                                                    |   |
|    |                              | Jl. Medan Merdeka Barat No. 15 Jakarta Pusat - DKI Jakarta 10110 Indonesia                                                                                                    |   |
|    |                              | No Hp Whatsapp                                                                                                    |   |
|    |                              | 08123456789102342342                                                                                                    |   |
|    |                              | Email (Gmail)                                                                                                    |   |
|    |                              | beny.as21@gmail.com                                                                                                    |   |
|    |                              | Status Perkawinan                                                                                                    |   |
|    |                              | Kawin                                                                                                    | ~ |
|    |                              | Instansi Asal                                                                                                    |   |
|    |                              | Kemenko Polhukam                                                                                                    |   |
|    |                              | Alamat                                                                                                    |   |
|    |                              | Jl. Medan Merdeka Barat No. 15 Jakarta Pusat - DKI Jakarta 10110 Indonesia                                                                                                    |   |
|    |                              | No Hp Whatsapp                                                                                                    |   |
|    |                              | 08123456789102342342                                                                                                    |   |
|    |                              | Email (Gmail)                                                                                                    |   |
|    |                              | beny.as21@gmail.com                                                                                                    |   |
| 1  | Surat Lamara<br>Pejabat Pimp | n yang ditandatangani oleh Pelamar dan bermaterai Rp. 6000,- yang ditujukan kepada Panitia Seleksi Terbuka Calon<br>inan Tinggi Madya Kementerian Koordinator Bidang Politik, Hukum dan Keamanan (Format pdf) | ~ |
| 2  | Salinan Sah P                | etikan Kep dalam Jabatan Terakhir (Format pdf)                                                                                                    | • |
| 3  | Salinan Sah P                | etikan Kep Pangkat Terakhir (Format pdf)                                                                                                    | ~ |
| 4  | Salinan Penila               | aian Prestasi Kerja dalam 2 (dua) tahun terakhir (Format pdf)                                                                                                    | ~ |
| 14 | Daftar Riwayat               | Hidup (Format pdf)                                                                                                    | ~ |
| 15 | Formulir Rekar               | n Jejak (Format pdf)                                                                                                    | ~ |
| 16 | Dokumen lainr                | iya (Format pdf)                                                                                                    | ~ |
| 17 | Usia pada tang               | Igal akhir pengumuman : 39 tahun 10 bulan 20 hari                                                                                                    | ~ |

Close

Tanda centang hijau tersebut menggambarkan bahwa dokumen sukses terkirim kepada admin, dan panah tersebut menunjukkan bahwa usia peserta tidak melebihi batas usia pelamar sesuai dengan pengumuman pelaksanaan seleksi JPT.

#### 7. FAQ (Frequently Asked Question)

Calon kandidat JPT dapat melihat menu FAQ pada tampilan berikut ini :

| Sipenjapti          | Sembunyikan                                                                                                    |  |
|---------------------|----------------------------------------------------------------------------------------------------|--|
| Profil              | FAQ                                                                                                    |  |
| Dokumen Pendaftaran |                                                                                                    |  |
| Status Dokumen      | I. APA DASAK HUKUW KEDIAKAW PPI WELALUI SELEKSI TEKDUKA :                                                                                                    |  |
| FAQ                 | 1. Undang-undang Nomor 5 tahun 2014 tentang Aparatur Sipil Negara                                                                                                    |  |
| Kontak Kami         | 2. Peraturan Pemerintah Nomor 11 Tahun 2017 tentang Manajemen Pegawai Negeri Sipil                                                                                                    |  |
|                     | 3. Peraturan Menteri PANRB Nomor 15 Tahun 2019 tentang Tata Cara Pengisian Jabatan Pimpinan Tinggi Pratama Melalui Seleksi Terbuka di Lingkungan<br>Instansi Pemerintah.                                                                                                    |  |
|                     | 4. Surat Edaran Menteri PANRB Nomor 52 tahun 2020 tentang Pelaksanaan JPT Secara Terbuka dan Kompetitif di Lingkungan Instansi Pemerintah dalam<br>Kondisi Kedaruratan Kesehatan Masyarakat Corona Virus Disease 2019 (Covid-19) – (Aturan Khusus pada situasi Pandemi Covid-19) |  |
|                     | II. PENGUMUMAN SELEKSI TERBUKA JPT                                                                                                    |  |
|                     | III. SETELAH MENDAFTAR SECARA ONLINE APA LANGKAH SELANJUTNYA ?                                                                                                    |  |

Pada menu FAQ ini terdapat pertanyaan dan jawaban yang dirasa akan menjadi pertanyaan bagi calon kandidat.

#### 8. Kontak Kami

Pada menu kontak kami ini dimunculkan mengenai kontak bagian sekretariat panitia seleksi JPT Kemenko Polhukam, yang dapat di akses pada menu pada tampilan, sebagai berikut :

| Sipenjapti          | Sembunyikan                                                                                                    | Logout |
|---------------------|----------------------------------------------------------------------------------------------------|--------|
| Profil              | Kontak Kami                                                                                                    |        |
| Dokumen Pendaftaran | Alamat : Jl. Medan Merdeka Barat No.15, RT.2/RW.3, Gambir, Kecamatan Gambir, Kota Jakarta Pusat, Daerah Khusus Ibukota Jakarta 10110 |        |
| Status Dokumen      | Email : kepeg@polkam.go.id & kepeg.polkam@gmail.com                                                                                  |        |
| FAQ                 | Telepon : 021 - 34833702                                                                                                    |        |
| Kontak Kami         |                                                                                                    |        |
|                     | $\sim 14 \sim$                                                                                                    |        |

#### C. Penutup

Manual book SIPENJAPTI (Sistem Pendaftaran Jabatan Pimpinan Tinggi) ini diharapkan dapat membantu calon kandidat untuk dapat dengan mudah melakukan pendaftaran seleksi JPT secara terbuka di Kemenko Polhukam.

Demikian manual book SIPENJAPTI ini dibuat, semoga dapat membantu calon kandidat untuk melakukan proses pendaftaran.

Terima Kasih,

Pengelola SIPENJAPTI

TTD.